How to Request to send your Transcript to colleges on Naviance:

**\*\*\*\*You must have added the college to your "Colleges I'm Applying To" list before you can request to send a transcript** (Please see steps 7-9 on page 2 to add a college you're applying to)

- 1. Log into your Naviance Account
  - (See step-by-step directions for "How to Log In to Naviance" if you do not know how)
- 2. You should be in your home screen (You should see "Welcome, Your First Name")
  - a. Click on the "Colleges" tab on the left menu
  - b. Click on "Colleges I'm applying to" in the drop down menu
- 3. This will bring you to the "Colleges I'm applying to" Home Page
  - a. You should see a list of college(s) that you are applying to
  - b. \*\*If the school you are applying to **uses** Common App (i.e. Adelphi University), be sure the "Submission Type" shows "CA" and when you click on "Application" you've selected "Common App" for "How are you Applying?"\*\*
  - c. If the school you are applying to **does not use** Common App (i.e. University of Illinois at Urbana-Champaign), be sure when you click on "Application" you've selected "Direct to the Institution" for "How are you Applying?"
- 4. Click on "Request Transcripts"
- 5. This will bring you to a page that says "Request College Application Transcript"
  - a. If you are requesting before January of your Senior year (fall semester), check the box that says "Initial" under "What Type of Transcript are you Requesting?"
  - b. Under "What Additional Materials, if any, do you want to include?" DO NOT SELECT EITHER!! You will need to send your test scores through act.org (ACT) or collegeboard.org (SAT) NOT NAVIANCE!
  - c. Click on "Where Are you Sending the Transcript/s?"
  - d. This will bring you to a page with a list of schools that you've selected to apply to.
  - e. Select one, multiple, or all to send your transcript(s). Hit "Done."
- 6. You will arrive at a page confirming your choices. Make sure "Initial" is selected, that **no** boxes are checked for SAT or ACT scores, and the school(s) you want to send to are listed. Hit "Request and Finish."
  - a. You will arrive at a page confirming that you have requested your transcript to be sent. There will be a green box that says "Confirmation. Successfully added college application(s) and received transcript request." Below, you will see "requested" under "Transcripts" next to your college choice.

**\*\*3b-You need to have synced your CommonApp to Naviance before this step** (Please watch how to do that here: http://www.screencast.com/t/gxEQkElyo1)

## To add colleges to "Colleges I'm Applying to" List

- 7. If you click on "Colleges I'm Applying to" and you get this screen (see below), you will need to add colleges to your list.
- 8. Click on the pink plus sign.
  - a. You will arrive at a page that says "Add Application"
  - b. Start typing in the "Which college are you applying to" menu- schools will begin to populate. Select the school of your choice.
  - c. Under "App type" you will select "Regular Decision" \*\*Exception: You know you are applying to a program/college specifically for Early Decision/Action, then select as appropriate. **If you do not know**, you are more than likely applying for "Regular Decision."
  - d. Under "I'll submit my application" choose "Via Common App" for schools **using** Common App (i.e. Adelphi University).
  - e. Under "I'll submit my application" choose "Direct to the Institution" for schools **not using** Common App (i.e. University of Illinois at Urbana-Champaign).
- 9. Select "I've submitted my application" ONLY if you've already submitted your application via Common App or directly through the college's website. If you haven't submitted your application, DO NOT check this box. (You can still send your transcript without having completed your application).
  - a. Select "Add Application" if you only want to add it to your list.
  - b. Select "Add and Request Transcript" to go through with submitting transcript request.
  - c. From 9b Please see step 5.

Steps with pictures below:

2a. Click on the "Colleges" tab on the left menu

|                                               | English 🛛 🔽 Go 📑 Give feedback 🔀 No new messages LOG OUT |
|-----------------------------------------------|----------------------------------------------------------|
| Naviance   Student                            | Home Colleges Careers About Me My Planner                |
| Welcome, Brian!                               |                                                          |
| Search for Colleges Y Q Type a college name   | SEARCH                                                   |
|                                               |                                                          |
|                                               | My Favorites                                             |
| No Welcome Message is available at this time. | COLLEGES<br>I'm thinking about                           |
|                                               | COLLEGES<br>I'm applying to                              |
|                                               |                                                          |

2b. Click on "Colleges I'm Applying to" in the drop down menu

|                                               | English          | Go 🐶 Give feedbac              | k 🔀 No new messages 🛛 LOG ( | оит |
|-----------------------------------------------|------------------|--------------------------------|-----------------------------|-----|
| Naviance   Student                            | ·                | Home Colleges Ca               | reers About Me My Planne    | er  |
|                                               |                  |                                |                             |     |
| Welcome, Brian!                               |                  |                                |                             |     |
| Search for Colleges Y Type a college name     |                  | COLLEGES<br>I'm thinking about | СН                          |     |
|                                               |                  | COLLEGES<br>I'm applying to    |                             |     |
|                                               |                  | Find Your Fit                  | > <b>•</b>                  |     |
|                                               | My Favorites     | Research Colleges              | >                           |     |
| No Welcome Message is available at this time. | COLLEGES         | Apply to College               | >                           |     |
|                                               | I'm thinking abc | Scholarships and Money         | >                           |     |
| Read more                                     | COLLEGES         |                                |                             |     |
|                                               | l'm applying to  |                                |                             |     |
|                                               |                  | CTERC                          |                             |     |

## 3a. You should see a list of college(s) that you are applying to

|                                                      |      |                             |                         |             | 🖍 Manage T                        | ranscripts 🗐 A       | pplication Mileston | es 🔟 Compar   | e Me   |
|------------------------------------------------------|------|-----------------------------|-------------------------|-------------|-----------------------------------|----------------------|---------------------|---------------|--------|
|                                                      |      | * =                         | extended profile av     | ailable     |                                   |                      | + REQUES            | T TRANSCRIPTS | REMOVE |
| College                                              | Туре | Deadline                    | Expected<br>Difficulty* | Transcripts | Office<br>materials               | Submission<br>Type 🚺 | Application         |               |        |
| University<br>of Chicago                             | RD   | Regular Janua<br>Decision 2 | <sup>ry</sup> N/A       | no request  | Pending                           | ?                    | Unknown 🗸           | 🖋 EDIT        | MORE : |
| University<br>of Illinois<br>at Urbana-<br>Champaign | RD   | Regular Janua<br>Decision 5 | ry <sub>N/A</sub>       | no request  | Initial<br>materials<br>submitted | Ð                    | Unknown 💙           | 🖋 EDIT        | MORE : |

3b. If the school you are applying to **uses** Common App (i.e. University of Chicago), be sure the "Submission Type" shows "CA" and when you click on "Application" you've selected "Common App" for "How are you Applying?"

| College                                              | Туре | Deadline                     | Expected<br>Difficulty* | Transcript | ts Off                                            | Submission<br>Type 🚺          | Application     |        |        |
|------------------------------------------------------|------|------------------------------|-------------------------|------------|---------------------------------------------------|-------------------------------|-----------------|--------|--------|
| University<br>of Chicago                             | RD   | Regular Januar<br>Decision 2 | <sup>'Y</sup> N/A       | no reques  | t Pending                                         | CA                            | Unknown         | 🖋 EDIT | MORE I |
| University<br>of Illinois<br>at Urbana-<br>Champaign | RD   | Regular Januar<br>Decision 5 | ' <sup>y</sup> N/A      | no reque   | Application:<br>How are you applying?<br>Results: | Have You<br>Common<br>Unknown | Applied?<br>App | EDIT   | MORE : |

3c. If the school you are applying to **does not use** Common App (i.e. University of Illinois at Urbana-Champaign), be sure when you click on "Application" you've selected "Direct to the Institution" for "How are you Applying?"

| College                                              | Туре | Deadline                    | Expected<br>Difficulty* | Transcript | Office<br>materials                         | Subm<br>Type | nission<br>()         | Application |        |        |
|------------------------------------------------------|------|-----------------------------|-------------------------|------------|---------------------------------------------|--------------|-----------------------|-------------|--------|--------|
| University<br>of Chicago                             | RD   | Regular Janua<br>Decision 2 | <sup>ry</sup> N/A       | no reque   | Application:<br>How are you applying        | ?            | Have You<br>Direct to | u Applied?  |        | MORE 1 |
| University<br>of Illinois<br>at Urbana-<br>Champaign | RD   | Regular Janua<br>Decision 5 | <sup>ry</sup> N/A       | no requesi | <b>Results:</b><br>t materials<br>submitted | P            | Unknow                | Unknown     | P EDIT | MORE ! |

# 4. Click on "Request Transcripts"

|                                                      |      |                              | anscripts 📋 Ap          | plication Milestone | es 🔟 Compare                      | e Me                 |             |             |        |
|------------------------------------------------------|------|------------------------------|-------------------------|---------------------|-----------------------------------|----------------------|-------------|-------------|--------|
|                                                      |      | * = 6                        | extended profile ava    | ilable              |                                   |                      | + REQUEST   | TRANSCRIPTS | REMOVE |
| College                                              | Туре | Deadline                     | Expected<br>Difficulty* | Transcripts         | Office<br>materials               | Submission<br>Type 🚯 | Application |             |        |
| University<br>of Chicago                             | RD   | Regular Januar<br>Decision 2 | <sup>ry</sup> N/A       | no request          | Pending                           | ?                    | Unknown 🗸   | 🖋 EDIT      | MORE : |
| University<br>of Illinois<br>at Urbana-<br>Champaign | RD   | Regular Januar<br>Decision 5 | <sup>ry</sup> N/A       | no request          | Initial<br>materials<br>submitted | Ð                    | Unknown 🗸   | 🖋 EDIT      | MORE I |

5. This will bring you to a page that says "Request College Application Transcript"

| × | Cancel Request College Application Transcript                                                                                                    |
|---|----------------------------------------------------------------------------------------------------|
| 6 | Use this form to request transcripts for your college applications. You can request additional transcripts, such as midyear transcripts later using Add Transcript Request from your application list.<br>Any existing transcripts requests for the chosen college application/s will not be undone. You can check the status of any transcript request in Manage Transcripts. |
|   | What type of transcript are you requesting?                                                                                                    |
|   | Initial Initial                                                                                                    |
|   | Mid year                                                                                                    |
|   | Final                                                                                                    |
|   |                                                                                                    |
|   | What additional materials, if any, do you want included?                                                                                                    |
|   | Unofficial SAT Scores                                                                                                    |
|   | Unofficial ACT Scores                                                                                                    |

5a. If you are requesting before January of your Senior year (fall semester), check the box that says "Initial" under "What Type of Transcript are you Requesting?"

|   | What type of transcript are you requesting? |
|---|---------------------------------------------|
|   | ✓ Initial                                   |
| , | Mid year                                    |
|   | Final                                       |

5b. Under "What Additional Materials, if any, do you want to include?" **DO NOT SELECT EITHER!!** You will need to send your test scores through act.org (ACT) or collegeboard.org (SAT) NOT NAVIANCE!

## What type of transcript are you requesting?

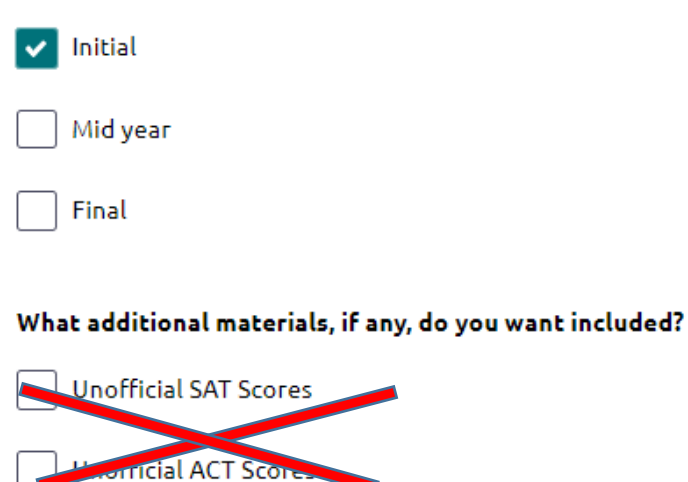

5c. Click on "Where Are you Sending the Transcript/s?"

#### What additional materials, if any, do you want included?

Unofficial SAT Scores

Unofficial ACT Scores

#### Where are you sending the transcript/s?

No Preference

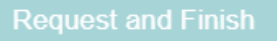

5d. This will bring you to a page with a list of schools that you've selected to apply to.

| 🗙 Cano                               | cel Request College Application Transcript                                                                                                    |     |
|--------------------------------------|----------------------------------------------------------------------------------------------------|-----|
| <ol> <li>Usi</li> <li>Anj</li> </ol> | e this form to request transcripts for your college applications. You can request additional transcripts, such as midyear transcripts later using Add Transcript Request from your application lis<br>y existing transcripts requests for the chosen college application/s will not be undone. You can check the status of any transcript request in Manage Transcripts. | t.  |
| Close                                | Re           Start typing           iversity of Chicago           iversity of Illinois at Urbana-Champaign                                                                                                    | set |
|                                      | DONE                                                                                                    |     |

V

5e. Select one, multiple, or all to send your transcript(s). Hit "Done."

| 🗙 Car        | ncel Request College Application Transcript                                                                                                    |           |
|--------------|----------------------------------------------------------------------------------------------------|-----------|
| (1) U:<br>Ai | se this form to request transcripts for your college applications. You can request additional transcripts, such as midyear transcripts later using Add Transcript Request from your applicati<br>Iny existing transcripts requests for the chosen college application/s will not be undone. You can check the status of any transcript request in Manage Transcripts. | ion list. |
| VI           | Start typing                                                                                                    | Rese      |
|              | DONE                                                                                                    |           |

6. You will arrive at a page confirming your choices. Make sure "Initial" is selected, that **no** boxes are checked for SAT or ACT scores, and the school(s) you want to send to are listed. Hit "Request and Finish."

| • | Use this form to request transcripts for your college applications. You can request additional transcripts, such as midyear transcripts later using Add Transcript Request from your application list.<br>Any existing transcripts requests for the chosen college application/s will not be undone. You can check the status of any transcript request in Manage Transcripts. |
|---|----------------------------------------------------------------------------------------------------|
| ١ | What type of transcript are you requesting?                                                                                                    |
|   |                                                                                                    |
| [ | Mid year                                                                                                    |
| ( | Final                                                                                                    |
| Ņ | Vhat additional materials, if any, do you want included?                                                                                                    |
| ( | Unofficial SAT Scores                                                                                                    |
| ( | Unofficial ACT Scores                                                                                                    |
| Ņ | Where are you sending the transcript/s?                                                                                                    |
|   | Vniversity of Chicago                                                                                                    |
|   | Request and Finish                                                                                                    |

6a. You will arrive at a page confirming that you have requested your transcript to be sent. There will be a green box that says "Confirmation. Successfully added college application(s) and received transcript request." Below, you will see "requested" under "Transcripts" next to your college choice.

| ✓ Confirm:<br>Successfi   | ation<br>ully added college                   | application(s) a                        | nd received transcripl         | t request.              |             |                                   |                      |                      |               | 🙁 Close |  |  |  |
|---------------------------|-----------------------------------------------|-----------------------------------------|--------------------------------|-------------------------|-------------|-----------------------------------|----------------------|----------------------|---------------|---------|--|--|--|
| Colleges I'n              | Colleges I'm applying to                      |                                         |                                |                         |             |                                   |                      |                      |               |         |  |  |  |
| ✓ Your Comi<br>Your FERP. | <b>mon App account</b><br>A status is waived. | <b>has been matc</b><br>You're ready to | hed.<br>apply to colleges usin | ng Common App.          |             |                                   |                      |                      |               |         |  |  |  |
|                           |                                               |                                         |                                |                         |             | Manage                            | Transcripts 📋        | Application Mileston | es الله Comp  | are Me  |  |  |  |
|                           |                                               |                                         | *                              | = extended profile      | available   |                                   |                      | + REQUES             | T TRANSCRIPTS | REMOVE  |  |  |  |
|                           | College                                       | Туре                                    | Deadline                       | Expected<br>Difficulty* | Transcripts | Office<br>materials               | Submission<br>Type 🚺 | Application          |               |         |  |  |  |
|                           | University<br>of Chicago                      | RD                                      | Regular Janu<br>Decision 2     | <sup>ary</sup> N/A      | requested   | Pending                           | CA                   | Unknown 🗸            | 🖋 EDIT        | MORE :  |  |  |  |
|                           | University<br>of Illinois<br>at Urbana-       | RD                                      | Regular Janu<br>Decision 5     | <sup>Iary</sup> N/A     | requested   | Initial<br>materials<br>submitted | <b>P</b>             | Unknown 🗸            | 🖋 EDIT        | MORE :  |  |  |  |

7. If you click on "Colleges I'm Applying to" and you get this screen (see below), you will need to add colleges to your list.

| Colleges I'm applying to                                                                                                    |                    | Search for colleges                 |
|----------------------------------------------------------------------------------------------------|--------------------|-------------------------------------|
| <ul> <li>Your Common App account has been matched.</li> <li>Your FERPA status is waived. You're ready to apply to colleges using Common App.</li> </ul> |                    |                                     |
|                                                                                                    | Manage Transcripts | Application Milestones 📶 Compare Me |
|                                                                                                    |                    | + REQUEST TRANSCRIPTS REMOVE        |
| College that I'm attending:                                                                                                    |                    |                                     |
| N/A                                                                                                    | <b>~</b>           | Update                              |

## 8. Click on the pink plus sign.

| Colleges I'm applying to                                                                                                    |                    | Search for colleges                 |
|----------------------------------------------------------------------------------------------------|--------------------|-------------------------------------|
| <ul> <li>Your Common App account has been matched.</li> <li>Your FERPA status is waived. You're ready to apply to colleges using Common App.</li> </ul> |                    |                                     |
|                                                                                                    | Manage Transcripts | Application Milestones 📶 Compare Me |
| = extended profile available                                                                                                    |                    | + REQUEST TRANSCRIPTS 🔋 REMOVE      |
| College that I'm attending:                                                                                                    |                    |                                     |
| N/A                                                                                                    | ~                  | Update                              |

8a. You will arrive at a page that says "Add Application"

|                                        | STEP 2                                                |      |
|----------------------------------------|-------------------------------------------------------|------|
| Add Application                        | Request Transcript                                    |      |
| Which college are                      | you applying to?                                      |      |
|                                        |                                                       | ~    |
| Colleges already in                    | your application list would be unavailable for select | ion. |
| Арр tуре                               |                                                       |      |
|                                        |                                                       |      |
| Regular Decision                       |                                                       |      |
| Regular Decision<br>'ll submit my appl | ication                                               |      |

8b. Start typing in the "Which college are you applying to" menu- schools will begin to populate. Select the school of your choice.

| STEP 1                | STEP 2                        |   |
|-----------------------|-------------------------------|---|
| dd Application        | Request Transcript            |   |
| /hich college are     | you applying to?              |   |
| university of illino  | is                            | × |
| Jniversity of Illinoi | is at Chicago                 | Â |
| Jniversity of Illinoi | s at Springfield              |   |
| Jniversity of Illinoi | s - Fire Service Institute    |   |
| Iniversity of Illinoi | s - Police Training Institute |   |
|                       | · · · · · ·                   | • |
| I've submitted        | my application                |   |

8c. Under "App type" you will select "Regular Decision" \*\*Exception: You know you are applying to a program/college specifically for Early Decision/Action, then select as appropriate. **If you do not know**, you are more than likely applying for "Regular Decision."

| STEP 1                                             | STEP 2                                       |                  |
|----------------------------------------------------|----------------------------------------------|------------------|
| Which college are                                  | you applying to?                             |                  |
| University of Illin                                | ois at Urbana-Champaign                      |                  |
| Colleges already i                                 | n your application list would be unavailable | e for selection. |
|                                                    |                                              |                  |
| App type                                           |                                              |                  |
| App type<br>Regular Decision                       | January 5                                    |                  |
| App type<br>Regular Decision<br>I'll submit my app | January 5                                    |                  |

8d. Under "I'll submit my application" choose "Via Common App" for schools **using** Common App (i.e. University of Chicago).

| Via Common App     |                                            | ~                                     |
|--------------------|--------------------------------------------|---------------------------------------|
| I'll submit my app | lication                                   |                                       |
| Regular Decision   | January 2                                  | ~                                     |
| App type           | n your application list would be unavailab | le for selection.                     |
|                    |                                            | • • • • • • • • • • • • • • • • • • • |
| Which college are  | you applying to?                           |                                       |
| Add Application    | Request Transcript                         |                                       |
| STEP 1             | STEP 2                                     |                                       |

8e. Under "I'll submit my application" choose "Direct to the Institution" for schools **not using** Common App (i.e. University of Illinois at Urbana-Champaign).

| X Cancel             |                                                   |          |
|----------------------|---------------------------------------------------|----------|
| STEP 1               | STEP 2                                            |          |
| Add Application      | Request Transcript                                |          |
| Which college are    | you applying to?                                  |          |
| University of Illing | bis at Urbana-Champaign                           | ×        |
| Colleges already in  | your application list would be unavailable for se | lection. |
| App type             |                                                   |          |
| Regular Decision .   | January 5                                         | ~        |
| I'll submit my app   | ication                                           |          |
| Direct to the instit | tution                                            | ~        |
| I've submitted       | my application                                    |          |
|                      |                                                   |          |

9(a & b). Select "I've submitted my application" ONLY if you've already submitted your application via Common App or directly through the college's website. If you haven't submitted your application, DO NOT check this box. (You can still send your transcript without having completed your application). Select "Add Application" if you only want to add it to your list. Select "Add and Request Transcript" to go through with submitting transcript request.

| STEP 1              | STEP 2                                    |                  |
|---------------------|-------------------------------------------|------------------|
| Add Application     | Kequest Hanscipt                          |                  |
| Which college are   | you applying to?                          |                  |
| University of Illin | ois at Urbana-Champaign                   | ,                |
| Colleges already in | your application list would be unavailabl | e for selection. |
| App type            |                                           |                  |
| Regular Decision .  | January 5                                 |                  |
| I'll submit my app  | lication                                  |                  |
| Direct to the insti | tution                                    |                  |
|                     | 1 II                                      |                  |
| I Evo cubmittod     | i my application                          |                  |